# EXCEL POUR FAIRE

| FICH<br>Coll<br>Presse | Clared Excel ?   FICHIER ACCU INSER N.E ORE DENCE DENCE Police Alignement Nombre Styles de cellules Styles de cellules Coller Police Alignement Nombre Styles Coller Styles Coller Coller Police Alignement Nombre Styles Coller Styles Coller Coller Styles Coller Styles Coller Coller Styles Coller Coller Styles Coller Coller Coller Styles Coller Coller Coller Styles Coller Coller Styles Coller Coller Co |    |                     |                 |           |       |   |    |       |  |  |
|------------------------|----------------------------------------------------------------------------------------------------|----|---------------------|-----------------|-----------|-------|---|----|-------|--|--|
| A1                     | •                                                                                                    | :  | $\times \checkmark$ | $f_x$           |           |       |   |    | ~     |  |  |
|                        | Α                                                                                                    |    | В                   | С               | D         | E     | F | G  |       |  |  |
| 1                      |                                                                                                    |    |                     |                 |           |       |   |    |       |  |  |
| 2                      |                                                                                                    |    |                     |                 |           |       |   |    |       |  |  |
| 3                      |                                                                                                    |    |                     |                 |           |       |   |    |       |  |  |
| 4                      |                                                                                                    |    |                     |                 |           |       |   |    |       |  |  |
| 5                      |                                                                                                    |    |                     |                 |           |       |   |    |       |  |  |
| 6                      |                                                                                                    |    |                     |                 |           |       |   |    |       |  |  |
| 7                      |                                                                                                    |    |                     |                 |           |       |   |    |       |  |  |
| 8                      |                                                                                                    |    |                     |                 |           |       |   |    |       |  |  |
| 9                      |                                                                                                    |    |                     |                 |           |       |   |    |       |  |  |
| 10                     |                                                                                                    |    |                     |                 |           |       |   |    |       |  |  |
| 11                     |                                                                                                    |    |                     |                 |           |       |   |    |       |  |  |
| 12                     |                                                                                                    |    |                     |                 |           |       |   |    |       |  |  |
| 13                     |                                                                                                    |    |                     |                 |           |       |   |    |       |  |  |
| -                      | ۱.                                                                                                    | me | s courses           | budget vacances | 5 Feui (• | € : . |   |    | •     |  |  |
| PRÊT                   | 8                                                                                                    |    |                     |                 |           |       | • | ++ | 115 % |  |  |

#### Si possible, évitez d'imprimer pour sauvegarder nos forêts.

EXCEL est le classeur/tableur de la suite Microsoft Office (avec Word, PowerPoint, Outlook, OneNote, Publisher, etc.). Chez Libre Office, le classeur/tableur se nomme CALC et fonctionne de la même manière.

Ces tableurs permettent de faire entre autres :

- Des calculs
- Des calculs automatisés
- Des bases de données (listes de films, rangées par genre ; liste de vins, rangées par terroir, carnet d'adresses, etc.).

On parle de tableur car, visuellement, on y voit des tables.

On parle de classeur car ils contiennent des feuilles. Les feuilles peuvent être indépendantes ou reliées.

|               |                   | Recherche de                                            | ]                  |                               |
|---------------|-------------------|---------------------------------------------------------|--------------------|-------------------------------|
|               | X                 | fonctions fx                                            |                    |                               |
|               | FICHIER ACCUEIL   | INSERTION MIS                                           | E EN PAGE FORMULES | DONNÉES RÉVISION AFF          |
|               | Coller            | i 11 → A<br>t <u>s</u> ~   ⊞ ~   <u>ð</u> ~ ,<br>Police | A Conten           | u de la<br>inner et centrer ~ |
| Adresse de la | E 🛯 🍼 5 -         | e - 😤 🖻 💉 🛽                                             | I 🝸 🗒 - 🐼 - 🖄      | <u>✓</u> • •                  |
| cellule       | A1 • :            | $\times \sqrt{f_x}$                                     | •                  | ,                             |
| sélectionnée  | A 1 2             | B C                                                     | DE                 | F G H                         |
|               | 3                 |                                                         | Intitulé           | des                           |
|               | 5                 |                                                         | colonne            | 2S                            |
|               |                   | llules                                                  |                    |                               |
|               | 8                 | lindies                                                 |                    |                               |
|               | 9                 |                                                         |                    |                               |
|               | 10<br>11 Intitulé | des                                                     |                    |                               |
|               | 12 lignes         |                                                         |                    |                               |
|               | 14<br>15          |                                                         |                    |                               |

#### Voici des indications à connaitre pour la suite du tutoriel :

# Comment sont nommées les cellules :

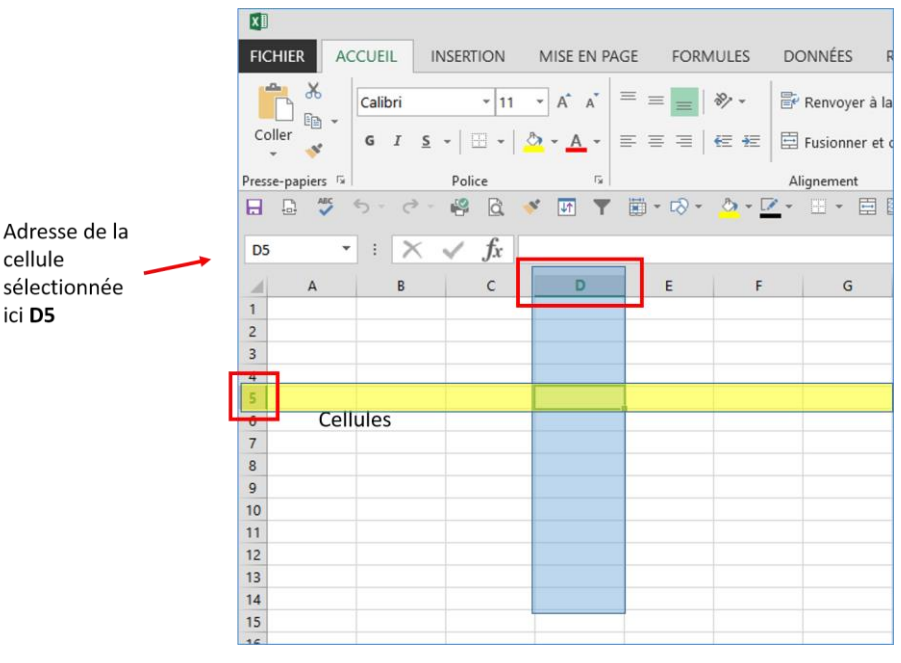

# Ne pas oublier le pied de page !

cellule

ici **D5** 

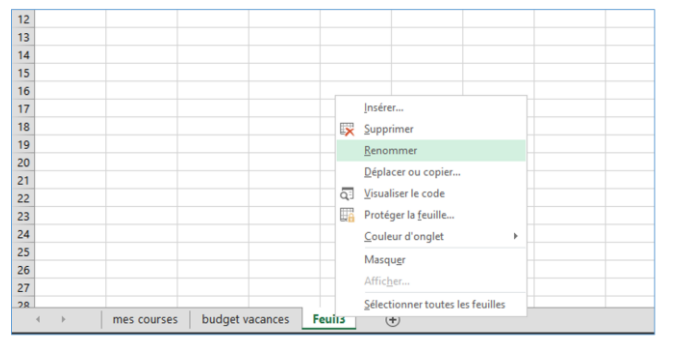

EXCEL : Le pied de la feuille

On peut ajouter des feuilles (en cliquant sur +), les renommer, les colorer en Faisant un clic Droit sur "Feuil0"

# 1<sup>er</sup> calculs : combien font 17 x 45

| 1 2     | 3 4        | 5 6                 | 7 8 9            | 09 08  | 07 00    |
|---------|------------|---------------------|------------------|--------|----------|
| B3      | <b>•</b> : | $\times \checkmark$ | <i>fx</i> =A3*B3 |        | ~        |
|         | А          | В                   | С                | D      | E 🔺      |
| 1       |            |                     |                  |        |          |
| 2       |            |                     |                  |        |          |
| 3       | 17         | 45                  |                  | =A3*B3 |          |
| 4       |            |                     |                  |        |          |
| 5       |            |                     |                  |        |          |
| 6       |            |                     |                  |        |          |
| 7       | 1          |                     |                  |        | <b>•</b> |
|         | m          | es courses          | •… ⊕ ፤ [         | 4      | Þ        |
| POINTER | 1          |                     |                  |        | + 115 %  |

- 1. En A3 je saisis 17
- 2. En B3 je saisis **45**
- 3. Dans une autre cellule (ici D3), je saisis :
  - a. le signe égal =
  - b. Puis je clique sur la cellule A3
  - c. Puis j'appuie sur \* (signifie multiplier dans Excel)
  - d. Puis je clique sur B3
  - e. Puis enfin, j'appuie sur la touche Entrée

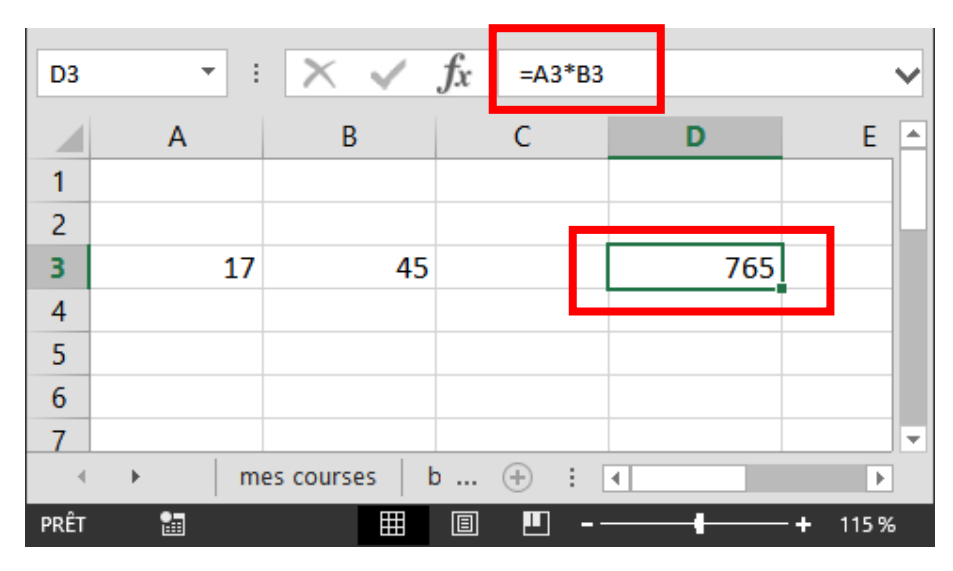

Dans la cellule D3 apparait le résultat (765), mais bien noter qu'en fait cette cellule contient A3 \* B3 !!!

## Suite d'opérations

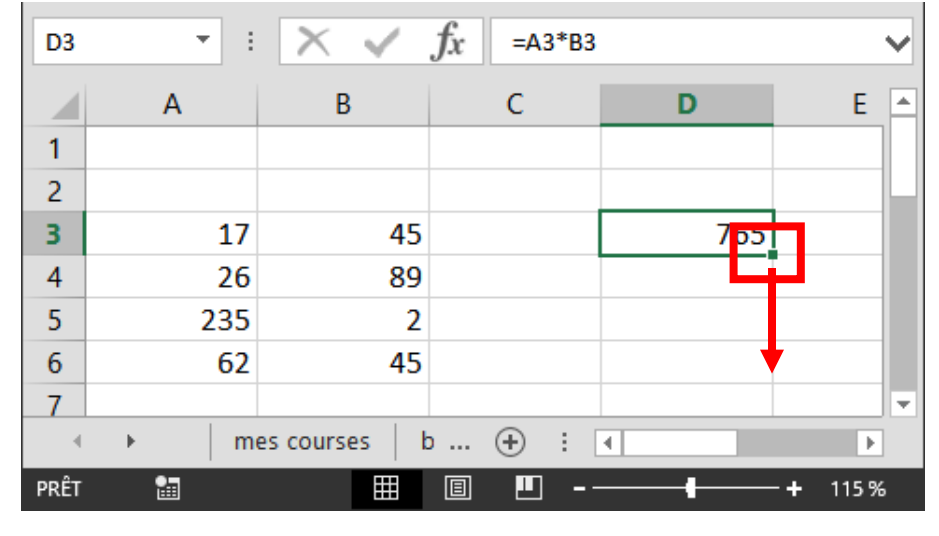

Compléter le précédent tableau comme ci-dessous :

J'ai ajouté des chiffres en lignes 4, 5 et 6 (en A et en B)

- 1. Se positionner en D3 où le résultat de l'opération précédente apparait.
- 2. Poser le curseur de la souris exactement sur le tout petit carré situé dans l'angle inférieur droit de cette cellule (c'est la poignée de recopie)
- 3. Maintenir cliqué et descendre jusqu'à D6

| D3 | · · ·           | $\times$ $\checkmark$ | <i>f</i> <sub>x</sub> =A3*B3 |        |           | ~ |
|----|-----------------|-----------------------|------------------------------|--------|-----------|---|
|    | А               | В                     | С                            | D      | E         |   |
| 1  |                 |                       |                              |        |           | 1 |
| 2  |                 |                       |                              |        |           |   |
| 3  | 17              | 45                    |                              | 765    |           |   |
| 4  | 26              | 89                    |                              | 2314   |           |   |
| 5  | 235             | 2                     |                              | 470    |           |   |
| 6  | 62              | 45                    |                              | 2790   |           |   |
| 7  |                 |                       |                              |        | <b></b> + |   |
| 8  |                 |                       |                              |        |           | - |
|    | → m             | es courses 🛛 b        | o 🕂 🗄                        | 4      | Þ         | ] |
|    | MOYENNE: 1584,7 | 75 NB (NON VID        | ES):4 SOMME                  | : 6339 |           |   |

Vous avez les résultats de toutes les opérations en un seul clic ! Magique !

En fait, en "tirant" la poignée de recopie vers le bas, on tire non pas un chiffre (765) mais une formule A3\*B3. Lorsque le curseur atteint la ligne 4, la formule devient automatiquement A4\*B4, puis devient A5\*B5 en ligne 5 et enfin A6\*B6 en ligne 6.

Vérifiez : cliquez sur la cellule D6 et regarder dans la ligne de contenu de cellule

| D6   | <b>▼</b> : | XV             | fx =A6 | 5*B6 |    |    |       | ~ |
|------|------------|----------------|--------|------|----|----|-------|---|
|      | А          | В              | С      |      | D  |    | Е     |   |
| 1    |            |                |        |      |    |    |       |   |
| 2    |            |                |        |      |    |    |       |   |
| 3    | 17         | 45             |        |      | 7  | 65 |       |   |
| 4    | 26         | 89             |        |      | 23 | 14 |       |   |
| 5    | 235        | 2              |        |      | 4  | 70 |       |   |
| 6    | 62         | 45             |        |      | 27 | 90 |       |   |
| 7    |            |                |        |      |    | E+ |       |   |
| 8    |            |                |        |      |    |    |       | Ŧ |
| 4    | → m        | es courses 🛛 b | · 🕂    | : [  | 4  |    | Þ     |   |
| PRÊT | 1          |                |        |      | +  | -+ | 115 % | ; |

## Autres opérations

A0 \* B0 = multiplication

A0 + B0 = addition

A0 - B0 = soustraction

A0 / B0 = division

Ces opérations répondent en très grande partie à tous nos besoins

# UTILISATION DE EXCEL COMME UNE BASE DE DONNÉES

On va constituer un (petit) carnet d'adresses (prénoms, noms, téléphone, code postal, etc.), carnet que l'on pourra ensuite trier rapidement pour rechercher un nom.

#### Remplir un tableau comme ce qui suit :

| _  |          |              | · J.      |    |            |                |
|----|----------|--------------|-----------|----|------------|----------------|
|    | А        | В            | с         |    | D          | E              |
| 1  | titre    | prénoms      | noms      | c  | des postau | téléphones     |
| 2  | Monsieur | Jean-Pierre  | FORESTIER |    | 38130      | 643873870,00   |
| 3  | Madame   | Marie-Jeann  | BRUSARIO  |    | 38130      | 612365478,00   |
| 4  | Monsieur | Claude       | ΑΝΑΤΟΡΟ   | UL | 38800      | 645788956,00   |
| 5  | Madame   | Claire       | DIAMANTI  | N  | 38000      | 632659854,00   |
| 6  | Monsieur | Roger        | GACHOT    |    | 38601      | 0476 85 97 00  |
| 7  | Monsieur | Jean         | ALBERTINY | 1  | 38036      | 476090371,00   |
| 8  | Monsieur | Michel       | BALAIN    |    | 38432      | 476337979,00   |
| 9  | Monsieur | Jean-Françoi | DEMARIS   |    | 92707      | 01.46.52.10.10 |
| 10 | Monsieur | Luc          | CLAVEL    |    | 38000      | 0476.42.38.89  |
| 11 | Madame   | Colette      | GERBLI    |    | 38570      | 0476.45.45.75  |
| 12 | Monsieur | Alain        | DIRECT    |    | 60114      | 0544.52.50.00  |
| 13 | Monsieur | Jean-Paul    | GENTELET  |    | 38360      | 0476 53 30 00  |
| 14 | Monsieur | Philippe     | MARC      |    | 38350      | 0476 53 31 30  |
| 15 | Monsieur | Luis         | CLAVEL    |    | 38240      | 0476.90.30.90  |
| 16 | Monsieur | Michel       | RIDEAU    |    | 74700      | 0450.47.80.48  |
| 17 | Madame   | Evelyne      | BAL       |    | 73303      | 0476 53 30 00  |
| 18 | Monsieur | Antonio      | ALVES     |    | 69003      | 632659854,00   |
| 19 | Madame   | Marie-Pierre | VICHERAT  |    | 74000      | 643873870,00   |
| 20 | Monsieur | Loïc         | ZALEWSKI  |    | 38431      | 0544.52.50.00  |
| 21 | Monsieur | Bernard      | CONON-PR  | RA | 38100      | 632659854,00   |
| 22 | Madame   | Andrée       | FUZAT     |    | 38028      | 0476 53 31 30  |
| 23 | Monsieur | Bernard      | GONON-PI  | RA | 38100      | 0476.90.30.90  |
| 24 | Monsieur | lean-lacque  |           |    | 73700      | 0450.47.80.48  |

| G18 $\checkmark$ : $\times$ $\checkmark$ $f_x$ |          |              |             |               |               |  |
|------------------------------------------------|----------|--------------|-------------|---------------|---------------|--|
| 1                                              | А        | В            | с           | D             | E             |  |
| 1                                              | titre    | prénoms      | noms        | codes postaux | téléphones    |  |
| 2                                              | Monsieur | Jean-Pierre  | FORESTIER   | 38130         | 643873870,00  |  |
| 3                                              | Madame   | Marie-Jeanne | BRUSARIO    | 38130         | 612365478,00  |  |
| 4                                              | Monsieur | Claude       | ANATOPOULOS | 38800         | 645788956,00  |  |
| 5                                              | Madame   | Claire       | DIAMANTIN   | 38000         | 632659854,00  |  |
| 6                                              | Monsieur | Roger        | GACHOT      | 38601         | 0476 85 97 00 |  |

1. bien nommer les colonnes (titre, prénoms, noms, codes postaux, téléphone

On remarque que si vous avez déjà saisi Monsieur et que vous ressaisissez Mo, automatiquement Excel propose Monsieur = gain de temps dans la saisie. Idem pour Madame dès qu'on saisit Ma et pareil pour Michel dès que l'on saisit Mi.

On remarque aussi que des noms ou prénoms longs n'apparaissent plus en entier ! (Marie-Jeanne dans cet exemple, en ligne 3.

Pour élargir une colonne à la bonne largeur, double-cliquer sur le petit trait situé entre 2 lettres de colonnes sur l'illustration

On remarque aussi que la saisie des 0 (zéros) en début de N° de téléphone ne "marchent" pas au lieu de 06 12 23 45 56, on a 6 12 23 45 56 ! (même chose en début de N° de départements comme 07, 08, etc.)

# Formater la mise en page des cellules

Certaines cellules peuvent contenir du texte (titres, prénoms, noms), d'autres des codes postaux, d'autres des N° de téléphone.

On va demander à Excel de formater les contenus des cellules selon texte, codes postaux, etc.

Faire un **clic droit** sur la lettre D de la colonne D (Codes postaux) Cliquer maintenant sur **Format de la cellule**.

| D  | 1        | • : <         | $\checkmark Jx$ code | es posta | G  |                            |
|----|----------|---------------|----------------------|----------|----|----------------------------|
| 1  | A        | В             | с                    |          | n. | E F                        |
| 1  | titre    | prénoms       | noms                 | codes    | 00 | Couptr                     |
| 2  | Monsieur | Jean-Pierre   | FORESTIER            |          |    | Copier                     |
| 3  | Madame   | Marie-Jeanne  | BRUSARIO             |          | B  | Options de collage :       |
| 4  | Monsieur | Claude        | ANATOPOULOS          |          |    | <b>^</b>                   |
| 5  | Madame   | Claire        | DIAMANTIN            |          |    |                            |
| 6  | Monsieur | Roger         | GACHOT               |          |    | Collage <u>s</u> pécial    |
| 7  | Monsieur | Jean          | ALBERTINY            |          |    | Insertion                  |
| 8  | Monsieur | Michel        | BALAIN               |          |    | Supprimer                  |
| 9  | Monsieur | Jean-François | DEMARIS              |          |    | Effacer le contenu         |
| 10 | Monsieur | Luc           | CLAVEL               |          | _  |                            |
| 11 | Madame   | Colette       | GERBLI               |          | 0  | Fo <u>r</u> mat de cellule |
| 12 | Monsieur | Alain         | DIRECT               |          |    | Largeur de colonne         |
| 13 | Monsieur | Jean-Paul     | GENTELET             |          |    | Masquer                    |
| 14 | Monsieur | Philippe      | MARC                 |          |    | Afficher                   |
| 15 | Monsieur | Luis          | CLAVEL               |          | J  | 0240 0470.30.30.30         |
| 16 | Monsieur | Michel        | RIDEAU               |          | 74 | 4700 0450.47.80.48         |

Dans la fenêtre qui s'ouvre, cliquer sur Spécial (dans la colonne de gauche). Partie de droite, chercher Code postal, le sélectionner d'un clic et valider avec OK

| Format de cellule                                                                                                    |                                                                                                    |                                                                                                    |                                                                                                    |                         |          |      |     |
|----------------------------------------------------------------------------------------------------|----------------------------------------------------------------------------------------------------|----------------------------------------------------------------------------------------------------|----------------------------------------------------------------------------------------------------|-------------------------|----------|------|-----|
| Nombre Alignement                                                                                                    | Police                                                                                                    | Bordure                                                                                                    | Remplissage                                                                                                    | Protection              |          |      |     |
| Catégorie :<br>Standard<br>Nombre<br>Monétaire<br>Comptabilité<br>Date<br>Heure<br>Pourcentage<br>Fraction<br>Texte<br>Spécial<br>Personnalisée<br>Les formats Spécial sont | Exemple<br>codes p<br>Iype :<br>Code po<br>Numéro<br>Numéro<br>Numéro<br>Numéro<br>Numéro<br>Paramètre<br>Français | ostaux<br>de sécurité<br>de téléphor<br>de téléphor<br>de téléphor<br>de téléphor<br>sr régionaux<br>(France)<br>ur contrôler | sociale<br>he (Belgique)<br>he (Canada)<br>he (Luxembourg)<br>he (Maroc)<br>k (emplacement) :<br>r des valeurs de l | :<br>iste et de base de | données. |      | × × |
|                                                                                                    |                                                                                                    |                                                                                                    |                                                                                                    | (                       | ОК       | Annu | ler |

Automatiquement les N° en 07 ou 08... à l'origine apparaissant comme 7 ou 8 deviennent 07 ou 085

| 5  | Madame   | Claire        | DIAMANTIN | 38000 | 632659854,00   |  |
|----|----------|---------------|-----------|-------|----------------|--|
| 6  | Monsieur | Roger         | GACHOT    | 38601 | 0476 85 97 00  |  |
| 7  | Monsieur | Jean          | ALBERTINY | 38036 | 476090371,00   |  |
| 8  | Monsieur | Michel        | BALAIN    | 07456 | 476337979,00   |  |
| 9  | Monsieur | Jean-François | DEMARIS   | 92707 | 01.46.52.10.10 |  |
| 10 | Monsieur | Luc           | CLAVEL    | 38000 | 0476.42.38.89  |  |
| 11 | Madame   | Colette       | GERBLI    | 38570 | 0476.45.45.75  |  |

Même manipulations avec la colonne E : les N° de téléphone

| Form                                                      | nat de                           | cellul | e         |                  |                                |                         |       |                |               | ?     | ×      |  |
|-----------------------------------------------------------|----------------------------------|--------|-----------|------------------|--------------------------------|-------------------------|-------|----------------|---------------|-------|--------|--|
| No                                                        | mbre                             | Aligr  | nement    | Police           | Bordure                        | Remplissa               | ge    | Protection     |               |       |        |  |
| Ca                                                        | tégorie                          | :      |           |                  |                                |                         |       |                |               |       |        |  |
| St                                                        | andard                           |        | $\sim$    | Exemple          |                                |                         |       |                |               |       |        |  |
| M                                                         | ombre<br>onétair                 | e      |           | télépho          | nes                            |                         |       |                |               |       |        |  |
| Co                                                        | omptab<br>ate                    | ilité  |           | <u>T</u> ype :   |                                |                         |       |                |               |       |        |  |
| H                                                         | Heure<br>Pourcentage<br>Fraction |        |           | Numéro           | Numéro de sécurité sociale     |                         |       |                |               |       |        |  |
| Fr                                                        |                                  |        |           | Numéro           | de téléphon                    | e<br>o (Relaigue        |       |                |               |       |        |  |
| SC<br>Te                                                  | ienting<br>wte                   | ue     |           | Numero           | Numero de telephone (belgique) |                         |       |                |               |       |        |  |
| S                                                         | pécial                           | . ,    |           | Numéro<br>Numéro | de téléphon<br>de téléphon     | e (Luxembo<br>e (Maroc) | urg)  |                |               |       | ~      |  |
| Personnalisée <u>Paramètres régionaux (emplacement)</u> : |                                  |        |           |                  |                                |                         |       |                |               |       |        |  |
|                                                           |                                  |        |           | Français         | (France)                       |                         |       |                |               |       | $\sim$ |  |
|                                                           |                                  |        |           |                  |                                |                         |       |                |               |       |        |  |
|                                                           |                                  |        |           |                  |                                |                         |       |                |               |       |        |  |
|                                                           |                                  |        | $\vee$    |                  |                                |                         |       |                |               |       |        |  |
| Les                                                       | s format                         | s Spé  | cial sont | utilisés po      | ur contrôler                   | des valeurs             | de li | ste et de base | de données    |       |        |  |
|                                                           |                                  |        |           |                  |                                |                         |       |                |               |       |        |  |
|                                                           |                                  |        |           |                  |                                |                         |       |                |               |       |        |  |
|                                                           |                                  |        |           |                  |                                |                         |       |                |               |       |        |  |
|                                                           |                                  |        |           |                  |                                |                         |       |                | ОК            | Anr   | nuler  |  |
|                                                           |                                  |        |           | ~                | - J <sup>A</sup>               |                         |       |                |               |       |        |  |
|                                                           | 4                                |        |           | в                | 0                              |                         |       | D              | E             |       | F      |  |
| 1                                                         | titre                            |        | préno     | ms               | noms                           |                         | cod   | es postaux     | -<br>téléphon | es    |        |  |
| 2                                                         | Mons                             | ieur   | lean-l    | Pierre           | FORESTI                        | R                       |       | 38130          | 06 43 87      | 38 70 |        |  |
| 3                                                         | Mada                             | me     | Marie     | -Jeanne          | BRUSARI                        | 0                       |       | 38130          | 06 12 36      | 54 78 |        |  |
| 4                                                         | 4 Monsieur Claude                |        |           | ANATOP           | OULOS                          |                         | 38800 | 06 45 78       | 89 56         |       |        |  |
| 5                                                         | 5 Madame Claire                  |        |           | DIAMAN           | TIN                            |                         | 38000 | 06 32 65       | 98 54         |       |        |  |
| 6                                                         | Mons                             | ieur   | Roger     |                  | GACHOT                         |                         |       | 38601          | 0476 85       | 97 00 |        |  |
| _                                                         |                                  |        | -         |                  |                                |                         |       |                |               |       |        |  |

Cette fois-ci, cliquer sur Numéro de téléphone et valider avec OK

Les numéros sont avec les 0 devant les 6 (06) et sont espacés par groupes de 2 chiffres.

### Utiliser des filtres pour chercher un nom dans la liste

Cliquer sur coin supérieur gauche de la table (flèche) pour la sélectionner en totalité

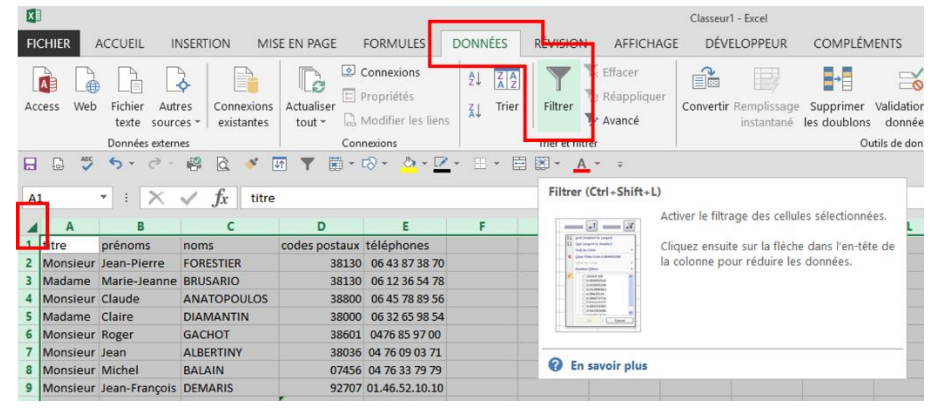

Puis ouvrir l'onglet **DONNÉES** et cliquer sur **Filtrer** 

| G | 8        | • = X        | $\checkmark f_x$ |               |                |  |
|---|----------|--------------|------------------|---------------|----------------|--|
|   | А        | В            | С                | D             | E              |  |
| 1 | titre 💌  | prénoms 💌    | noms 💌           | codes posta 💌 | téléphones 💌   |  |
| 2 | Monsieur | Jean-Pierre  | FORESTIER        | 38130         | 06 43 87 38 70 |  |
| 3 | Madame   | Marie-Jeanne | BRUSARIO         | 38130         | 06 12 36 54 78 |  |

Maintenant, à droite de chaque intitulé de colonne se trouve un petit carré avec une pointe de flèche.

Si par exemple vous ne cherchez QUE les "Madames", cliquer sur la pointe de flèche située en colonne A (titres).

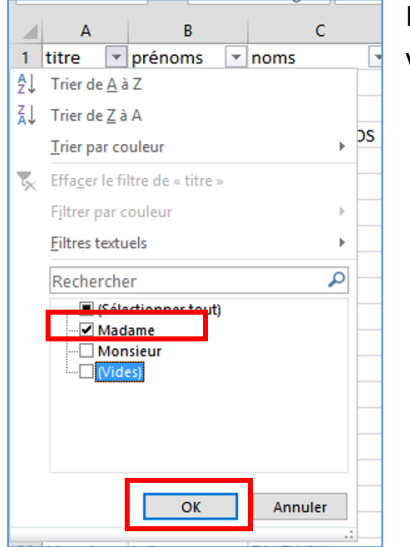

Dans la fenêtre qui s'ouvre, décocher toutes les cases sauf Madame et valider avec OK

Seules les "Madame" apparaissent

| G8 |        |          | -            | >   | $\langle \checkmark$ | <b>f</b> x |             |   |                |  |
|----|--------|----------|--------------|-----|----------------------|------------|-------------|---|----------------|--|
| 4  | А      |          | В            |     | С                    |            | D           |   | E              |  |
| 1  | titre  | <b>.</b> | prénom       | s 🔻 | noms                 | -          | codes posta | Ŧ | téléphone: 🔻   |  |
| 3  | Madame |          | Marie-Jeanne |     | BRUSARIO             |            | 38130       |   | 06 12 36 54 78 |  |
| 5  | Madame |          | Claire       |     | DIAMANTIN            |            | 38000       |   | 06 32 65 98 54 |  |
| 11 | Madame |          | Colette      |     | GERBLI               |            | 38570       |   | 0476.45.45.75  |  |
| 17 | Madame |          | Evelyne      |     | BAL                  |            | 73303       |   | 0476 53 30 00  |  |
| 19 | Madame |          | Marie-Pierre |     | VICHERAT             |            | 74000       |   | 06 43 87 38 70 |  |
| 22 | Madame |          | Andrée       |     | FUZAT                |            | 38028       |   | 0476 53 31 30  |  |
| 31 |        |          |              |     |                      |            |             |   |                |  |
| 32 |        |          |              |     |                      |            |             |   |                |  |
| 33 |        |          |              |     |                      |            |             |   |                |  |

Si vous ne souhaitez QUE les Madame habitant en Isère (38), cliquez sur le filtre des codes postaux et ne gardez sélectionné QUE 38. Ici, dans mon exemple, 3 personnes répondent à ces critères.

| D17 |          |    | $\cdot$ : $\times \checkmark f_x$ |   |           |   | 38000        |                |   |  |
|-----|----------|----|-----------------------------------|---|-----------|---|--------------|----------------|---|--|
|     | A        |    | в                                 |   | с         |   | D            | E              | F |  |
| 1   | titre    | Ψ, | prénoms                           | Ŧ | noms      | Ŧ | codes post 🖅 | téléphone: 🔻   |   |  |
| 5   | Madame   |    | Claire                            |   | DIAMANTIN |   | 38000        | 06 32 65 98 54 |   |  |
| 17  | 7 Madame |    | Evelyne                           |   | BAL       |   | 38000        | 0476 53 30 00  |   |  |
| 22  | Madame   |    | Andrée                            |   | FUZAT     |   | 38000        | 0476 53 31 30  |   |  |
| 31  |          |    |                                   |   |           |   |              |                |   |  |
| 22  |          |    |                                   |   |           |   |              |                |   |  |

Pour revenir à la base complète, recliquez sur les filtres puis sur Sélectionner tout.